#### MEDICAL AUTHORIZATION UNIT AMENDMENT PROCESS

Medical Authorization and Review Unit 4/6/2022

#### AMENDMENTS

- In order to streamline the amendment process, the Medical Authorization Unit is implementing a change in the submittal of amendment requests.
- Effective immediately providers can **now** submit their amendment requests through the secure provider portal.
- The faxed option will be discontinued and faxes for PA amendments will no longer be accepted, effective May 1, 2022.

### **MORE ON AMENDMENTS**

- Amendments can only be requested for a PAR in an approved status.
- Amendments must be received 6 months from the date of service.
- HCA-60 form will be required along with documentation to support the requested change.
- Amendments for continuation of service will not be processed and requires a new PAR.

## **MORE ON AMENDMENTS**

What can be amended?

- Dates of service
- Units
- Codes
- Provider numbers
- Modifiers
- Member Recipient ID

# HOW TO SUBMIT AN AMENDMENT

- Log into the secure provider portal and click the Prior Authorization tab at the top.
- Click View Authorization Status.

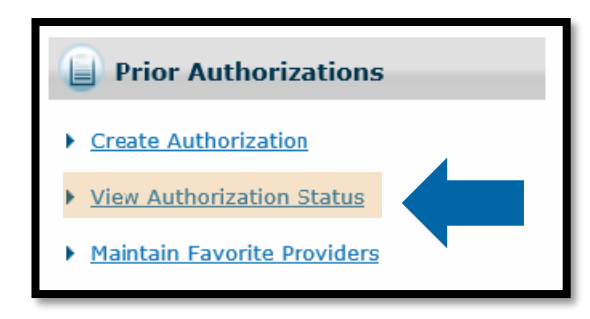

- Enter Prior Authorization Number and click search button.
- This will bring up the PA in Search Results, where you will click the PA number.

| View Authorization Status                                                                              |                           |                                 |                                  |                                     | ?                                   |
|----------------------------------------------------------------------------------------------------|---------------------------|---------------------------------|----------------------------------|-------------------------------------|-------------------------------------|
| Prospective Authorizations Search Authorizations                                                       | Authorization Notices     |                                 |                                  |                                     |                                     |
| Enter at least one of the following fields to search                                                   | for an authorization.     |                                 |                                  |                                     |                                     |
| For Advanced search PA or Member ID/day range                                                          | is required.              |                                 |                                  |                                     |                                     |
| Authorization Information                                                                              |                           |                                 |                                  |                                     |                                     |
| Advanced Search                                                                                        |                           |                                 |                                  |                                     |                                     |
| Prior Authorization Number                                                                             | 123456789                 |                                 |                                  |                                     |                                     |
| Assignment Code                                                                                        |                           | ~                               |                                  |                                     |                                     |
| Code Type                                                                                              | ~                         |                                 | Code                             |                                     |                                     |
| Select a Day Range or specify a Servic<br>End Date of the Prior Authorization.<br>Authorized Day Range | e Date. The optional dat  | te criterion pro<br>R Authorize | vides a search optio             | n based on the Authorized Effective | and Authorized                      |
| Member Information                                                                                     |                           |                                 |                                  |                                     |                                     |
| Member ID                                                                                              |                           |                                 |                                  |                                     |                                     |
| Provider Information                                                                                   |                           |                                 |                                  |                                     |                                     |
| Provider NPI                                                                                           |                           |                                 |                                  |                                     |                                     |
| This Provider is the                                                                                   | Servicing Provider on t   | he Authorizatio                 | n                                |                                     |                                     |
| (                                                                                                    | Referring Provider on t   | he Authorizatio                 | 'n                               |                                     |                                     |
| Search Reset                                                                                           |                           |                                 |                                  |                                     |                                     |
| Search Results                                                                                         |                           |                                 |                                  |                                     |                                     |
| The Search criteria selected in the Search Author                                                      | zations panel reflect the | e Search Resul                  | ts displayed.                    |                                     |                                     |
|                                                                                                    |                           |                                 |                                  | 1                                   | Total Records: 1                    |
| Prior Authorization     Authorized Service Date       Number <ul> <li> </li></ul>                      | Member Name               | Member<br>ID                    | <u>Assignment</u><br><u>Code</u> | Requesting Provider                 | <u>Servicing</u><br><u>Provider</u> |
| <u>0123456789</u>                                                                                      | SOONERCARE,<br>KERRY      | B33333333                       | CLINIC                           | IMAGINARY MEDICAL<br>CENTER         |                                     |

• Once you have clicked the PA Number it will open the view status of the PA.

• Next you will click the View Original Request button.

|                                                                              | Subject to pos                                                              | t-pay review/re                                                 | acoup for medi                                                   | cal necessity                                         |   |   |   |   | IQ REVIEW S                           |          |
|------------------------------------------------------------------------------|-----------------------------------------------------------------------------|-----------------------------------------------------------------|------------------------------------------------------------------|-------------------------------------------------------|---|---|---|---|---------------------------------------|----------|
| G                                                                            | 02/03/2022                                                                  | 02/28/2022                                                      | 02/03/2022                                                       | 02/28/2022                                            | 1 | 0 | - | _ | 76825-ECHO EXAM OF FETAL HEART        | Approved |
| Payı<br>Reas                                                                 | <b>nent Method</b><br>son<br>Subject to pos                                 | 1-Pay Syste<br>t-pay review/re                                  | m Calculated P<br>acoup for medi                                 | rice<br>cal necessity                                 |   |   |   |   | IQ Review S                           | ummary   |
| н                                                                            | 02/03/2022                                                                  | 02/28/2022                                                      | 02/03/2022                                                       | 02/28/2022                                            | 1 | 0 | _ | _ | 62263-EPIDURAL LYSIS MULT<br>SESSIONS | Approved |
| I                                                                            | 02/03/2022                                                                  | 02/28/2022<br>1-Pay Syste                                       | 02/03/2022<br>m Calculated F                                     | 02/28/2022<br>Price                                   | 1 | 0 | _ | _ | 78811-PET IMAGE LTD AREA              | Approved |
| Payı                                                                         | nent Fiethou                                                                |                                                                 |                                                                  |                                                       |   |   |   |   |                                       |          |
| Payı<br>Reas                                                                 | son<br>Subject to pos                                                       | t-pay review/re                                                 | coup for medi                                                    | cal necessity                                         |   |   |   |   | IQ Review S                           | ummary   |
| <b>Rea</b> פ<br>ניסק<br>ניסק<br>ניסק<br>ניסק<br>ניסק<br>ניסק<br>ניסק<br>ניסק | Subject to pos                                                              | t-pay review/re                                                 | ecoup for medi<br>02/03/2022                                     | cal necessity<br>02/28/2022                           | 1 | 0 | _ | _ | 77423-NEUTRON BEAM TX COMPLEX         | Approved |
| 2ayı<br>Rea:<br>554-<br>J<br>J<br>2ayı<br>Rea:<br>546-                       | son<br>Subject to pos<br>02/03/2022<br>nent Method<br>Son<br>Subject to pos | t-pay review/re<br>02/28/2022<br>1-Pay Syste<br>t-pay review/re | ecoup for medi<br>02/03/2022<br>m Calculated P<br>acoup for medi | cal necessity<br>02/28/2022<br>Price<br>cal necessity | 1 | 0 | _ | _ | 77423-NEUTRON BEAM TX COMPLEX         | Approved |

- Now that you have clicked the View Original Request button, you will be able to do one of the following:
  - Cancel a Line in Approved (with no claims filed against the line), Evaluation, Pending and Pending Documents Status
  - Amend a Line in Approved Status only

|    | ICD V         | ersion     | Diagnosis Code                                               |           |       |        |       |
|----|---------------|------------|--------------------------------------------------------------|-----------|-------|--------|-------|
|    | ICD-1         | .0-CM      | S13110D-SUBLUXATION OF C0/C1 CERVICAL VERTEBRAE, SUBS ENCNTR |           |       |        |       |
| Re | emarks        |            |                                                              |           |       |        | E     |
|    |               |            | Remarks                                                      |           |       | Ac     | tion  |
| Se | rvice Details | i          |                                                              |           |       |        | -     |
|    | From Date     | To Date    | Code                                                         | Modifiers | Units | Cancel | Amend |
| ÷  | 02/03/2022    | 02/28/2022 | MA007-Adult Chiropractic                                     |           | 5     |        |       |
| ÷  | 02/03/2022    | 02/28/2022 | 23410-REPAIR ROTATOR CUFF ACUTE                              |           | 1     |        |       |
| ÷  | 02/03/2022    | 02/28/2022 | 22612-ARTHRD PST TQ 1NTRSPC LUMBAR                           |           | 1     |        |       |
| ÷  | 02/03/2022    | 02/28/2022 | 78451-HT MUSCLE IMAGE SPECT SING                             |           | 1     |        |       |
| ÷  | 02/03/2022    | 02/28/2022 | A6530-COMPRESSION STOCKING BK18-30                           |           | 1     |        |       |
| ÷  | 02/03/2022    | 02/28/2022 | 70544-MR ANGIOGRAPHY HEAD W/O DYE                            |           | 1     |        |       |
| ÷  | 02/03/2022    | 02/28/2022 | 76825-ECHO EXAM OF FETAL HEART                               |           | 1     |        |       |
| ÷  | 02/03/2022    | 02/28/2022 | 62263-EPIDURAL LYSIS MULT SESSIONS                           |           | 1     |        |       |
| ÷  | 02/03/2022    | 02/28/2022 | 78811-PET IMAGE LTD AREA                                     |           | 1     |        |       |
|    | 02/03/2022    | 02/28/2022 | 77423-NEUTRON BEAM TX COMPLEX                                |           | 1     |        |       |

- Cancel you will mark the checkbox(s) in the Cancel column for the line(s) you would like to Cancel, then click the Submit button. This will immediately cancel that line item.
- Amend you will mark the checkbox(s) in the Amend column for the line(s) you would like to Amend. Do not click the Submit button yet.

| Di | agnosis Info  | rmation     |                                                              |           |       |        | -     |
|----|---------------|-------------|--------------------------------------------------------------|-----------|-------|--------|-------|
|    | ICD Ve        | ersion      | Diagnosis Code                                               |           |       |        |       |
|    | ICD-1         | 0-CM        | S13110D-SUBLUXATION OF C0/C1 CERVICAL VERTEBRAE, SUBS ENCNTR |           |       |        |       |
|    |               |             |                                                              |           |       |        |       |
| Re | emarks        |             |                                                              |           |       |        |       |
|    |               |             | Remarks                                                      |           |       |        |       |
| Se | rvice Details |             |                                                              |           |       |        |       |
|    | From Date     | To Date     | Code                                                         | Modifiers | Units | Cancel | Amend |
| +  | 02/03/2022    | 02/28/2022  | MA007-Adult Chiropractic                                     |           | 5     |        |       |
| ÷  | 02/03/2022    | 02/28/2022  | 23410-REPAIR ROTATOR CUFF ACUTE                              |           | 1     |        |       |
| +  | 02/03/2022    | 02/28/2022  | 22612-ARTHRD PST TQ 1NTRSPC LUMBAR                           |           | 1     |        |       |
| ÷  | 02/03/2022    | 02/28/2022  | 78451-HT MUSCLE IMAGE SPECT SING                             |           | 1     |        |       |
| +  | 02/03/2022    | 02/28/2022  | A6530-COMPRESSION STOCKING BK18-30                           |           | 1     |        |       |
| ÷  | 02/03/2022    | 02/28/2022  | 70544-MR ANGIOGRAPHY HEAD W/O DYE                            |           | 1     |        |       |
| ÷  | 02/03/2022    | 02/28/2022  | 76825-ECHO EXAM OF FETAL HEART                               |           | 1     |        |       |
| Đ  | 02/03/2022    | 02/28/2022  | 62263-EPIDURAL LYSIS MULT SESSIONS                           |           | 1     |        |       |
| +  | 02/03/2022    | 02/28/2022  | 78811-PET IMAGE LTD AREA                                     |           | 1     |        |       |
| ÷  | 02/03/2022    | 02/28/2022  | 77423-NEUTRON BEAM TX COMPLEX                                |           | 1     |        |       |
| -  | Pri           | int Preview |                                                              | Submit    | Cance | el     |       |
|    |               |             | ·                                                            |           |       |        |       |

- Once you have marked the checkbox(s) in the Amend column for all the lines you want to amend, you will scroll back up to the Attachments section.
- Next, you will click the HCA-60 Form link, complete the form and save it to your computer.
- Now, upload the HCA-60 form and any other documents that support the requested changes.
  - Select Browse.
  - Locate the document(s) to upload.
  - Give the document(s) a description.
- Now click the Add button to add the documents.

|      | Member ID                                           | B12345678           | Member                  | Kerry SoonerCare           |                 |                |        |
|------|-----------------------------------------------------|---------------------|-------------------------|----------------------------|-----------------|----------------|--------|
|      | Birth Date                                          | 08/05/1999          |                         |                            |                 |                |        |
| Se   | rvice Provider Information                          |                     |                         |                            |                 |                |        |
|      | Drovidor ID                                         |                     |                         |                            | Namo            |                |        |
|      | Zip Code _                                          | –<br>Contract Code  | _ Taxonomy              | –<br>SC P                  | rovider Numbe   | er _           |        |
|      | • -                                                 |                     | - ·                     | -                          |                 | -              |        |
| Att  | tachments                                           |                     |                         |                            |                 |                | -      |
| Inst | ructions for submission of a Medic                  | mendment and must b | e followed. The require | d attachments to be upload | ed MUST include | e:             |        |
|      | Completed <u>HCA-60 Form</u>                        |                     |                         |                            |                 |                |        |
|      | <ul> <li>All Supporting documentation in</li> </ul> | for review          |                         |                            |                 |                |        |
| NOT  | E: MAU will be 6 months from END                    | date.               |                         |                            |                 |                |        |
|      | Transmission Method                                 |                     | Fi                      | le                         |                 | Control #      | Action |
| +    | EL-Electronic Only                                  | HCA-13A.pdf         |                         |                            |                 | 20220203457250 |        |
|      | Click to collapse.                                  |                     |                         |                            |                 |                |        |
|      | Transmission Method EL-Elect                        | ronic Only          |                         |                            |                 |                |        |
|      | *Upload File                                        |                     |                         |                            |                 | Browse         |        |
|      | *Description                                        |                     |                         |                            |                 |                |        |
|      |                                                     |                     |                         |                            |                 |                |        |
|      | Add Car                                             | <u>icel</u>         |                         |                            |                 |                |        |
|      |                                                     |                     |                         |                            |                 |                |        |
| Ot   | her Inform                                          |                     |                         |                            |                 |                | -      |
|      | ment Code                                           | GENERAL             |                         | Mana                       | ged Care No     |                |        |
|      | Fund                                                | _                   |                         |                            | Letter? No      |                |        |
| Dia  | agnosis Information                                 |                     |                         |                            |                 |                | -      |
|      |                                                     |                     |                         |                            |                 |                |        |
|      |                                                     |                     |                         |                            |                 |                |        |

 Once you have added the document(s), your page will refresh and will then show the attachment(s) you added. You will be able to remove this attachment ONLY if you uploaded the wrong document.

|       | Zip Code _                                               | Contract Code _ Taxonomy _                        | SC Provider Numbe                 | er _           |               |
|-------|----------------------------------------------------------|---------------------------------------------------|-----------------------------------|----------------|---------------|
| Atta  | achments                                                 |                                                   |                                   |                | -             |
| Instr | uctions for submission of a <b>Medical</b> ame           | endment and must be followed. The required attack | nments to be uploaded MUST includ | e:             |               |
|       | <ul> <li>Completed <u>HCA-60 Form</u></li> </ul>         |                                                   |                                   |                |               |
|       | <ul> <li>All Supporting documentation for rev</li> </ul> | iew                                               |                                   |                |               |
| NOTE  | E: MAU will be 6 months from END date.                   |                                                   |                                   |                |               |
|       | Transmission Method                                      | File                                              |                                   | Control #      | Action        |
| ÷     | EL-Electronic Only                                       | HCA-13A.pdf                                       |                                   | 20220203457250 |               |
| ÷     | EL-Electronic Only                                       | Wellness Release 2018.pdf (0K)                    |                                   | 20220323209630 | <u>Remove</u> |
|       | lick to collapse.                                        |                                                   |                                   |                |               |
|       | Transmission Method EL-Electronic                        | Dnly                                              | ,                                 |                |               |
|       | *Upload File                                             |                                                   |                                   | Browse         |               |
|       | *Description                                             |                                                   |                                   |                |               |
|       | Add Cancel                                               | ]                                                 |                                   |                |               |
|       |                                                          | <b>_</b>                                          |                                   |                |               |
| Oth   | er Information                                           |                                                   |                                   |                | -             |

• The last step in submitting an amendment request is to click the Submit button.

|   | From Date  | To Date    | Code                               | Modifiers | Units | Cancel | Amend |
|---|------------|------------|------------------------------------|-----------|-------|--------|-------|
| ÷ | 02/03/2022 | 02/28/2022 | MA007-Adult Chiropractic           |           | 5     |        |       |
| ÷ | 02/03/2022 | 02/28/2022 | 23410-REPAIR ROTATOR CUFF ACUTE    |           | 1     |        |       |
| + | 02/03/2022 | 02/28/2022 | 22612-ARTHRD PST TQ 1NTRSPC LUMBAR |           | 1     |        |       |
| ÷ | 02/03/2022 | 02/28/2022 | 78451-HT MUSCLE IMAGE SPECT SING   |           | 1     |        |       |
| ÷ | 02/03/2022 | 02/28/2022 | A6530-COMPRESSION STOCKING BK18-30 |           | 1     |        |       |
| ÷ | 02/03/2022 | 02/28/2022 | 70544-MR ANGIOGRAPHY HEAD W/O DYE  |           | 1     |        |       |
| + | 02/03/2022 | 02/28/2022 | 76825-ECHO EXAM OF FETAL HEART     |           | 1     |        |       |
| ÷ | 02/03/2022 | 02/28/2022 | 62263-EPIDURAL LYSIS MULT SESSIONS |           | 1     |        |       |
| + | 02/03/2022 | 02/28/2022 | 78811-PET IMAGE LTD AREA           |           | 1     |        |       |
| + | 02/03/2022 | 02/28/2022 | 77423-NEUTRON BEAM TX COMPLEX      |           | 1     |        |       |
|   |            |            |                                    | Submit    | Cance | 2      |       |
|   |            |            |                                    | Subline   |       |        |       |

 Once you have clicked the Submit button, the page will refresh and give you a message of a successful submission.

| <u>r Authorizations</u> > <u>View Authorizations</u>                                                                                                    | on Status > <u>View Authoriz</u>                                                       | <u>ation Response</u> > Vie                                       | w Authorization                                     |                                                                                      | Wednesday 03/23/202                                                                                                    | 2 09:46 AM             |
|----------------------------------------------------------------------------------------------------|----------------------------------------------------------------------------------------|-------------------------------------------------------------------|-----------------------------------------------------|--------------------------------------------------------------------------------------|----------------------------------------------------------------------------------------------------|------------------------|
| oformational                                                                                                    |                                                                                        |                                                                   |                                                     |                                                                                      |                                                                                                    |                        |
| he request has been submitted su                                                                                                    | uccessfully.                                                                           |                                                                   |                                                     |                                                                                      |                                                                                                    |                        |
|                                                                                                    |                                                                                        |                                                                   |                                                     |                                                                                      |                                                                                                    |                        |
| uthorization Request                                                                                                    |                                                                                        |                                                                   |                                                     | Back                                                                                 | to View Authorization                                                                                                    | Response               |
|                                                                                                    |                                                                                        | Modical                                                           | Dontal                                              |                                                                                      |                                                                                                    |                        |
|                                                                                                    |                                                                                        | - Heuldi                                                          |                                                     |                                                                                      |                                                                                                    |                        |
| nen you submit this PA, you are cert<br>vice or service. You acknowledge th<br>appropriately submitted or OHCA ha                                                                                                    | at this PA may be subject t<br>s determined the PA to be                               | to a post-payment revi<br>medically unnecessary                   | ew and/or that OHC/<br>. You also acknowled         | A may recoup improper p<br>ge that approval of this F                                | ayments if OHCA finds that<br>PA does not guarantee pay<br>Expand All                                                                      | at this PA w<br>yment. |
| equesting Provider Information                                                                                                    | at this PA may be subject t<br>s determined the PA to be                               | to a post-payment revi<br>medically unnecessary                   | ew and/or that OHC                                  | A may recoup improper p<br>ge that approval of this f                                | ayments if OHCA finds tha<br>PA does not guarantee pay<br><u>Expand All</u>                                                                | at this PA way         |
| ven you submit this PA, you are cert<br>evice or service. You acknowledge the<br>happropriately submitted or OHCA has<br>equesting Provider Information<br>Provider ID                                                                          | at this PA may be subject t<br>s determined the PA to be<br>111222333                  | to a post-payment revi<br>medically unnecessary<br><b>ID Type</b> | ew and/or that OHC/<br>v. You also acknowled<br>NPI | A may recoup improper p<br>dge that approval of this F<br><b>Name</b>                | ayments if OHCA finds tha<br>PA does not guarantee pay<br><u>Expand All</u><br>Doctor Medical                                              | at this PA wayment.    |
| rnen you submit this PA, you are cert<br>evice or service. You acknowledge the<br>appropriately submitted or OHCA has<br>equesting Provider Information<br>Provider ID<br>Zip Code 74960-3217                                                   | at this PA may be subject t<br>s determined the PA to be<br>111222333<br>Contract Code | ID Type<br>Taxonomy                                               | NPI<br>123A45678B                                   | A may recoup improper p<br>dge that approval of this F<br>Name<br>SC Provider Number | Perfuses and is for a Soon<br>ayments if OHCA finds tha<br>PA does not guarantee pay<br><u>Expand All</u><br>Doctor Medical<br>123456789 A | at this PA wayment.    |
| equesting Provider Information<br>Zip Code 74960-3217<br>Provider Information                                                                                                    | at this PA may be subject t<br>s determined the PA to be<br>111222333<br>Contract Code | ID Type                                                           | NPI<br>123A45678B                                   | A may recoup improper p<br>dge that approval of this F<br>Name<br>SC Provider Number | Perfuses and is for a Soon<br>ayments if OHCA finds tha<br>PA does not guarantee pay<br><u>Expand All</u><br>Doctor Medical<br>123456789 A | at this PA wayment.    |
| equesting Provider Information<br>Zip Code 74960-3217<br>Provider Information<br>Provider Information<br>Provider ID<br>Zip Code 74960-3217<br>Provider ID                                                                                      | at this PA may be subject t<br>s determined the PA to be<br>111222333<br>Contract Code | ID Type<br>Taxonomy                                               | NPI<br>123A45678B<br>Kerry SoonerCare               | A may recoup improper p<br>dge that approval of this F<br>Name<br>SC Provider Number | PA does not guarantee pay<br><u>Expand All</u><br>Doctor Medical<br>123456789 A                                                            | at this PA wayment.    |
| vien you submit this PA, you are cert<br>evice or service. You acknowledge the<br>appropriately submitted or OHCA has<br>equesting Provider Information<br>Provider ID<br>Zip Code 74960-3217<br>lember Information<br>Member ID<br>Birth Date  | at this PA may be subject t<br>s determined the PA to be<br>111222333<br>Contract Code | ID Type<br>Taxonomy<br>Member                                     | NPI<br>123A45678B<br>Kerry SoonerCare               | Name<br>SC Provider Number                                                           | A does not guarantee pay<br><u>Expand All</u><br>Doctor Medical<br>123456789 A                                                             | at this PA wayment.    |
| vien you submit this PA, you are cert<br>evice or service. You acknowledge th<br>happropriately submitted or OHCA has<br>sequesting Provider Information<br>Provider ID<br>Zip Code 74960-3217<br>lember Information<br>Member ID<br>Birth Date | 111222333<br>Contract Code                                                             | ID Type<br>Taxonomy<br>Member                                     | NPI<br>123A45678B<br>Kerry SoonerCare               | Name<br>SC Provider Number                                                           | Parties and is for a Soon<br>ayments if OHCA finds that<br>PA does not guarantee pay<br><u>Expand All</u><br>Doctor Medical<br>123456789 A | at this PA wayment.    |

# **TRAINING RESOURCES**

- Provider education specialists:
  - Education specialists provide education and training as needed for providers either virtually or telephonically.
  - Requests for assistance should be emailed to: <u>SoonerCareEducation@okhca.org</u>. (Requests should include the provider's name and ID, contact information and a brief description of what assistance is being sought.)
  - For immediate claims or policy assistance, please contact the OHCA provider helpline at 800-522-0114.
- Monthly webinars
- How-to videos

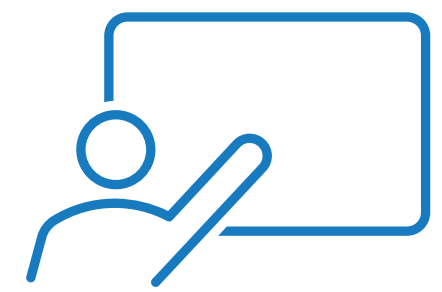

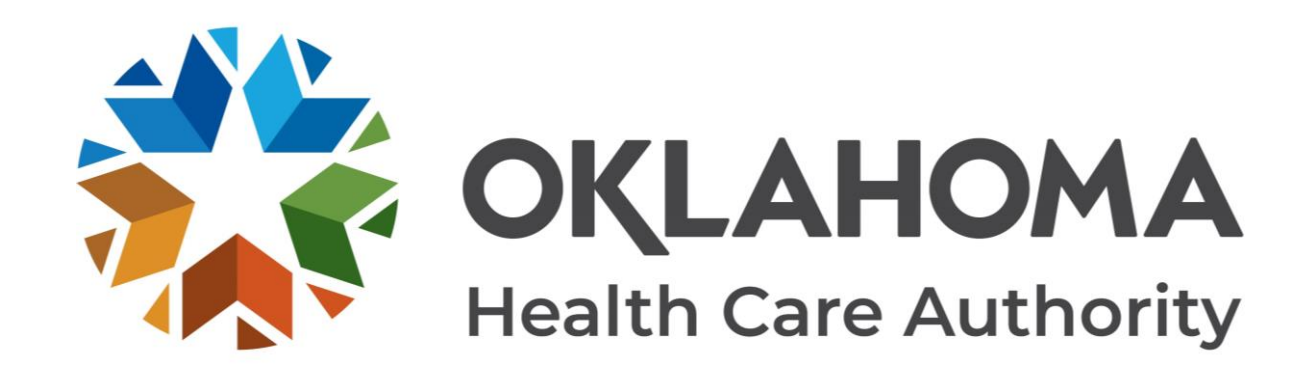

#### **GET IN TOUCH**

4345 N. Lincoln Blvd. Oklahoma City, OK 73105 oklahoma.gov/ohca mysoonercare.org Agency: 405-522-7300 Helpline: 800-987-7767

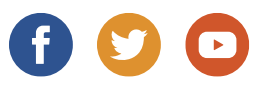